## Как подать заявление на портале Работа России

- 1. Найти в поисковой строке сайт « trudvsem.ru » или Работа России Общероссийская база вакансий и резюме. Войти с помощью логина и пароля от Госуслуг в свой личный кабинет.
- Нажать «Создать резюме». Заполнить всю необходимую информацию. После заполнения всех блоков нажать «Сохранить и опубликовать». Ваше резюме должно получить статус «ОДОБРЕНО». Если резюме успешно пройдет модерацию, оно будет опубликовано на сайте «trudvsem.ru» или Работа России.
- 3. Далее подаем заявление. Все сервисы → заявления → Самарская область → создать заявление. Заполнить форму, выбрав цель подачи заявления «Ищу работу и не претендую на признание безработным» и прикрепить резюме.

## Как подать заявление По профессиональной ориентации

- ✤ Зайти на сайт: <u>https://trudvsem.ru/</u>
- Войти в личный кабинет соискателя: Соискателю Войти Войти через портал «Госуслуги» Ввести Логин и Пароль
- Заявления
- Создать заявление
- ✤ Каталог услуг
- Организация профессиональной ориентации граждан
- Подать заявление